#### Login on the EPE2022 paper submission platform:

https://cmt3.research.microsoft.com/User/Login?ReturnUrl=%2FEPE2022%2F

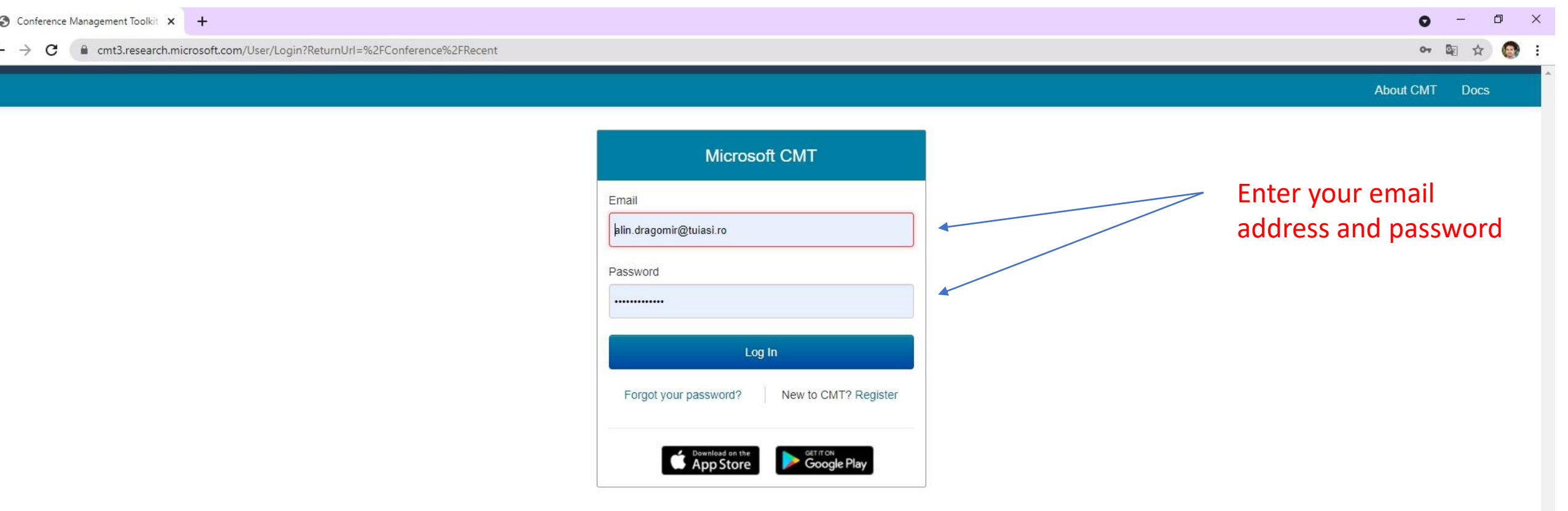

#### Select the conference 12th International Conference and Exposition on Electrical and Power Engineering

|            |                                                                                              | ☆                                                                                                    | ▽ ½ 🍪 🧿 🕸                                                                                                    |
|------------|----------------------------------------------------------------------------------------------|----------------------------------------------------------------------------------------------------|----------------------------------------------------------------------------------------------------|
|            |                                                                                              |                                                                                                    |                                                                                                    |
|            |                                                                                              |                                                                                                    | ALIN DRAGOMIR 🕇                                                                                                    |
|            |                                                                                              |                                                                                                    |                                                                                                    |
|            |                                                                                              | ty                                                                                                    | pe to filter                                                                                                    |
| Start Date | Location                                                                                     | External URL                                                                                                    | Contact                                                                                                    |
| 10/27/2022 | Kuala Lumpur, Malaysia                                                                       | http://www.iceet.net                                                                                                    | Email Chairs                                                                                                    |
| 10/20/2022 | IASI, ROMANIA                                                                                | http://www.epe.tuiasi.ro/2022/                                                                                                    | Email Chairs                                                                                                    |
| 10/6/2021  | IASI, ROMANIA                                                                                | http://www.sielmen.tuiasi.ro/2021/                                                                                                    | Email Chairs                                                                                                    |
| 6/15/2021  | Cluj-Napoca, Romania                                                                         | https://et.utcluj.ro/mps/index.html                                                                                                    | Email Chairs                                                                                                    |
|            |                                                                                              |                                                                                                    |                                                                                                    |
|            | Start Date           10/27/2022           10/20/2022           10/6/2021           6/15/2021 | Start Date       Location         10/27/2022       Kuala Lumpur, Malaysia         10/20/2022       IASI, ROMANIA         10/6/2021       IASI, ROMANIA         6/15/2021       Cluj-Napoca, Romania | Start Date       Location       External URL         10/27/2022       Kuala Lumpur, Malaysia       http://www.iceet.net         10/20/2022       IASI, ROMANIA       http://www.epe.tulasi.ro/2022/         10/6/2021       IASI, ROMANIA       http://www.sielmen.tulasi.ro/2021/         6/15/2021       Cluj-Napoca, Romania       https://et.utcluj.ro/mps/index.html |

2022

 $\sim$ 

![](_page_2_Figure_0.jpeg)

Click on "View Reviews"

### If any changes are requested please

### perform these and submit the camera ready version of your work according to reviewers comments:

|                                                                                                    | +                                                                                                    |                                                                                                    |                                                                                                    | - 0 ×                                                        |
|----------------------------------------------------------------------------------------------------|----------------------------------------------------------------------------------------------------|----------------------------------------------------------------------------------------------------|----------------------------------------------------------------------------------------------------|--------------------------------------------------------------|
| $\leftarrow$ $\rightarrow$ C $\textcircled{a}$                                                                                                    | https://cmt3.research.microsoft.com/EPE2022/Submission/Reviews/30                                                                                                    |                                                                                                    | ☆                                                                                                  | ♡ ± 🍪 🕲 ≡                                                    |
| Submissions                                                                                                    |                                                                                                    | Help Center - Selec                                                                                                    | ct Your Role: Author ▼ EPE2022 ▼                                                                   | ALIN DRAGOMIR 👻                                              |
| View Reviews                                                                                                    |                                                                                                    |                                                                                                    |                                                                                                    | 🖶 Print                                                      |
| Paper ID<br>Paper Title                                                                                                    | 30<br>The Influence of TCSC Devices on Distance Protection Tripping Characteristic                                                                                                    |                                                                                                    |                                                                                                    |                                                              |
| Reviewer #1                                                                                                    |                                                                                                    |                                                                                                    |                                                                                                    |                                                              |
| Questions   Appropriateness to the C Acceptable  Coriginality: Acceptable  Crucial previous work is Average  Methodology and data ar Good  Results are properly des Excellent  CEASING of reading, incl Acceptable  Presentation / Editorial C Yes  What are the Strengths a The paper presents an assess lines, located between three s The authors are encouraged of The abstract should include si Please make sure all the temp the figure). The authors name should not | onference:<br>communicate scope and outcome<br>described and referenced, with clear research scope and objective<br>e appropriate for research scope and related to findings<br>cribed, visualized and discussed<br>uding language, with sufficient length for the topic studied<br>ruality: Is the paper following the IEEE template instructions?<br>and Weaknesses ? Highlight contributions and problems that should be corrected.<br>sment of the influence that thyristor-controlled series compensator can have on the tripping characteristics of di-<br>tations.<br>Io highlight the fact that the results are obtained from measurements performed on existing an existing network,<br>nort information regarding the performed analyses and the obtained results, instead of a general presentation c<br>late requirements are fulfilled: spacing, table and figures alignments, spaces before and after paragraph etc. It<br>be listed in columns nor group by affiliation – see section IV.A of the template (https://www.ieee.org/conferences<br>ages. The authors are encouraged to reduce their number or to collate them.<br>be length of the paper to a maximum of 6 | After consulting the<br>reviewers recommendation<br>Click on "Go back"<br>stance protection relays. Different scenarios have been considered and anal<br>f the TCSC devices.<br>is recommended that the figures are placed in the upper or lower side of the<br>/publishing/templates.html); | alyzed for a 110 kV transmission network consi:<br>e columns and should be previously cited in tex | sting of two transmission<br>tt (caption for Fig. 2 is after |
| 12. Overall Rating:<br>Accept                                                                                                    |                                                                                                    |                                                                                                    |                                                                                                    |                                                              |

| $\begin{array}{c} \textcircledleft \\ \textcircledleft \\ \hline \\ \hline \\ \hline \\ \hline \\ \hline \\ \hline \\ \hline \\ \hline \\ \hline \\ $ |                                                                                                    |                                               |                                                                                                    |  |  |  |  |  |  |
|----------------------------------------------------------------------------------------------------|----------------------------------------------------------------------------------------------------|-----------------------------------------------|----------------------------------------------------------------------------------------------------|--|--|--|--|--|--|
| Submissions                                                                                                    |                                                                                                    | Help Center≁ Select Yo                        | ur Role : Author - EPE2022 - ALIN DRAGOMIR -                                                                                                    |  |  |  |  |  |  |
| Author Console  Create new submission                                                                                                    | 1 - 2 of 2                                                                                                    | «« « <b>1</b> » »»                            | Show: 25 50 100 All Clear All Filters                                                                                                    |  |  |  |  |  |  |
| Paper ID Title                                                                                                    | Files                                                                                                    | Status                                        | Actions                                                                                                    |  |  |  |  |  |  |
| The Influence of TCSC Devices on Distance Protection Tripping<br>Characteristic<br>Show abstract<br>30                                                | Submission files:            • Atanasoaei Marian engl full paper EPE 2022 2.docx             • ID 30 The Influence of TCSC Devices on Distance Protection Tripping<br>Characteristic.docx          Camera Ready Submission files:            • ID 30 The Influence of TCSC Devices on Distance Protection Tripping<br>Characteristic.docx             • ID 30 The Influence of TCSC Devices on Distance Protection Tripping<br>Characteristic.pdf | Accepted with revision<br>required<br>Reviews | Submission:         Image: Camera Ready:         Image: Camera Ready:         Image: Camera Ready Submission         Image: Camera Ready Submission |  |  |  |  |  |  |
| Monitoring and Diagnosis of Electrical Equipment by Infrared<br>Thermography<br>Show abstract                                                         | Submission files:                                                                                                    | Paper in reviewing<br>Reviews                 | Submission:                                                                                                    |  |  |  |  |  |  |

After adjusting the paper accordingly Click on "Create Camera Ready Submission"

All the submitted camera ready PDF files have to be certified/verified by the <u>IEEE PDF eXpress tool</u> online platform. Please refer to the IEEE PDF eXpress Format Check Guide from the conference website: <u>http://www.epe.tuiasi.ro/2022/index\_files/Page564.html</u>

| Conference Management T                                                                                                    | ioolk:× +                                                 | The ca                                                   | mera ready          | version of your articl                                                 | 0.                                                                  | - 0                       |
|----------------------------------------------------------------------------------------------------|-----------------------------------------------------------|----------------------------------------------------------|---------------------|------------------------------------------------------------------------|---------------------------------------------------------------------|---------------------------|
| - → C û                                                                                                    | O A https://cmt3                                          | B.research. <b>microsoft.com</b> /EPE2022/Submission/Cam | eraReadyDetails/124 | version of your articl                                                 | <b>C.</b><br>90% 公                                                  | v 🖞 🍪 😋 4                 |
| Submissions                                                                                                    |                                                           |                                                          |                     |                                                                        | Help Center - Select Your Role : Author -                           | EPE2022 - ALIN DRAGOMIR - |
| Create New Ca                                                                                                    | amera Ready Submiss                                       | sion                                                     |                     |                                                                        |                                                                     |                           |
| Thank you for uploadin                                                                                                    | g your camera ready paper! EPE 2022                       | Team                                                     |                     |                                                                        |                                                                     |                           |
| Paper ID: 124                                                                                                    |                                                           |                                                          |                     |                                                                        |                                                                     |                           |
| TITLE AND ABSTRACT                                                                                                    |                                                           |                                                          |                     |                                                                        |                                                                     |                           |
| * Title                                                                                                    | Monitoring and Diagnosis of Electric                      | cal Equipment by Infrared Thermography                   |                     |                                                                        |                                                                     |                           |
| * Abstract The proper functioning of electrical equipment is strictly related to its to condition and their exploitation is very important for the stability and re the power system. Among the multitude of parameters monitored in th of electrical equipment, the temperature is often used to find out the na the degree of the fault which can occur. The paper aims to present different temperature measuring devices that are currently used to identify faults power system and also a case study of thermal stress monitoring and for a fault occurred on a circuit breaker being under exploitation. |                                                           |                                                          |                     | Upload the camera rea<br>converted with IEEE PD<br>reviewer recommende | dy file that was previous<br>OF eXpress and contains t<br>d changes | y<br>he                   |
| AUTHORS<br>You may add your collaborator                                                                                                    | rs.                                                       |                                                          |                     |                                                                        |                                                                     |                           |
| Primary Contact Ema                                                                                                    | ail                                                       | First Name                                               | Last Name           | Organization                                                           |                                                                     | Country                   |
| alin.                                                                                                    | dragomir@tuiasi.ro                                        | ALIN                                                     | DRAGOMIR            | "Gh. Asachi" Technical University of Iasi                              |                                                                     | Romania 🗙 🛧 🕯             |
| Email                                                                                                    | + Add                                                     |                                                          |                     |                                                                        |                                                                     |                           |
| Enter email to add new author.<br>You can upload from 1 to 1 files. M                                                                                                    | laximum file size is 10 Mb. We accept <b>pdf</b> formats. |                                                          |                     |                                                                        |                                                                     |                           |
|                                                                                                    |                                                           |                                                          | • Up                | Drop files here<br>-or-<br>load from Computer                          |                                                                     |                           |

Submit Cancel

| Conference Management Toolk × + Submit IEEE Copyrigth Form: |                                                                                                    |                                                          |                                                                                                    |                                                                                                    |                                   |                                                                                                    |                     |  |  |
|-------------------------------------------------------------|----------------------------------------------------------------------------------------------------|----------------------------------------------------------|----------------------------------------------------------------------------------------------------|----------------------------------------------------------------------------------------------------|-----------------------------------|----------------------------------------------------------------------------------------------------|---------------------|--|--|
| $\leftrightarrow \rightarrow \circ$                         | ۶<br>۵                                                                                               | A https://cmt3.research.microsoft.com/EPE2022/Submi      | ssion/Index                                                                                                    |                                                                                                    | 90% 🖒                             | ♡ ⊻ 🤞                                                                                                 | ) 🖸 🚳 =             |  |  |
| Submi                                                       | ssions                                                                                               |                                                          |                                                                                                    | Help Center≁ S                                                                                                    | Select Your Role : Author -       | EPE2022 - ALIN DRA                                                                                    | Gomir -             |  |  |
| Author                                                      | Console                                                                                              |                                                          |                                                                                                    |                                                                                                    |                                   |                                                                                                    |                     |  |  |
| + Create                                                    | new submission                                                                                       |                                                          |                                                                                                    | 1 - 2 of 2 «« « 1 »                                                                                                    | »» Show: 25 50                    | 100 All C                                                                                             | Clear All Filters   |  |  |
| Paper ID                                                    |                                                                                                    | Title                                                    | Files                                                                                                    | Status                                                                                                    | A                                 | Actions                                                                                               |                     |  |  |
| 30                                                          | The Influence of TCS<br>Show abstract                                                                | C Devices on Distance Protection Tripping Characteristic | Submission files:            • Atanasoaei Marian engl full paper EPE 2022 2.docx             • ID 30 The Influence of TCSC Devices on Distance Protection Tripping Characteristic.docx             • Camera Ready Submission files:             • ID 30 The Influence of TCSC Devices on Distance Protection Tripping Characteristic.pdf | Accepted with revision required<br>Reviews                                                                                                 | Sub                               | omission:<br>t Conflicts ★ Delete Subm<br>era Ready:<br>sion ☑ View Camera Ready<br>EE Copyright Form | ission<br>y Summary |  |  |
| 124                                                         | Monitoring and Diagnosis of Electrical Equipment by Infrared Thermography<br>Show abstract       124 |                                                          | Submission files:                                                                                                    | Submission:         Paper in reviewing         Reviews         Camera Ready:         Create Camera Ready Sub         Submit IEEE Copyright |                                   | omission:<br>t Conflicts × Delete Subm<br>era Ready:<br>era Ready Submission<br>EE Copyright Form     | ission              |  |  |
| 124                                                         |                                                                                                    |                                                          | Submission files:                                                                                                    | Paper in reviewing<br>Reviews                                                                                                    | Came<br>Create Came<br>Submit IEI | e <b>ra Ready:</b><br>ra Ready Submission<br>EE Copyright Form                                        |                     |  |  |

# Click on "Submit IEEE Copyrighth form

| Conference Management Toolk × +                        | Submit IEEE Copyrigth Form:                                                                                                    |                                      |                |                        |            | - 6        | ×     |
|--------------------------------------------------------|----------------------------------------------------------------------------------------------------|--------------------------------------|----------------|------------------------|------------|------------|-------|
| $\leftrightarrow$ $\rightarrow$ C $\textcircled{a}$    | A https://cmt3.research.microsoft.com/EPE2022/Submission/CopyrightForm/124                                                                                                | 90%                                  | ☆              | $\odot$                | ⊻ 🛷        | <b>©</b> ( | ABP = |
| Submissions                                            |                                                                                                    | Help Center - Select Your Role :     | Author -       | EPE2022 - /            | alin drag  | omir -     |       |
| IEEE Copyright Form                                    | Submission                                                                                                    |                                      |                |                        |            |            |       |
| Paper ID<br>Title                                      | 124<br>Monitoring and Diagnosis of Electrical Equipment by Infrared Thermography                                                                                          |                                      |                |                        |            |            |       |
| READ THIS FIRST: You need to go to the Console.        | ne IEEE Copyright Web Site to submit IEEE Copyright Form. Upon completion, there is an option to download the completed IEEE Copyright Form in PDF. Make sure to download | a copy of the completed form. When y | ou are finishe | ed, you will be redire | ected back | to Author  |       |
| Click here eredirect to the IEEE Copyri                | ight Web Site (If you have completed the form but forgot to download the PDF Copyright file, click here)                                                                  |                                      |                |                        |            |            |       |
| You can upload from 1 to 1 files. Maximum file size is | 2 Mb. We accept pdf formats.                                                                                                    |                                      |                |                        |            |            |       |
|                                                        | Drop files here<br>-or-                                                                                                    |                                      |                |                        |            |            |       |
| Save                                                   |                                                                                                    |                                      |                |                        |            |            |       |
|                                                        | Click on "here" to Complete the o<br>IEEE Copyrighth form                                                                                                    | online                               |                |                        |            |            |       |

~

![](_page_8_Picture_1.jpeg)

![](_page_9_Picture_1.jpeg)

![](_page_10_Picture_1.jpeg)

![](_page_11_Picture_1.jpeg)

| <ul> <li>Ispang Automation 1 x</li> <li>Ister Dat Automation 1 x</li> <li>Ister Dat Automation 2 and 2 and</li></ul> |                                                                                                    |  |    | ×   |
|----------------------------------------------------------------------------------------------------|----------------------------------------------------------------------------------------------------|--|----|-----|
| ← → C                                                                                                    |                                                                                                    |  | ۲÷ | : 6 |
| ↑ IEEE.org   IEEE Xplore Library   IEEE Standards   IEEE Spectrum                                                                                                    | And a decided of the public ation agreement for this article. Are you for a decided of sign the public ation agreement for this article. Are you for a decide of sign the public ation agreement for this article. Are you for a decide of sign the public ation agreement for this article. Are you for a decide of sign the public ation agreement for this article. Are you for a decide of sign the public ation agreement for this article. Are you for a decide of sign the public ation agreement for the provide decide of sign the public ation agreement for the provide decide decide of sign the copyregit decide decide of sign the copyregit decide decide dec |  |    |     |
| IEEE Publication Agreement 1 2 3 4 5                                                                                                    |                                                                                                    |  |    |     |
| Step 2: Confirm article originality and signature authority                                                                                                    |                                                                                                    |  |    |     |
| You are about to sign a publication agreement for this article. Are you authorized to sign?          Article Title:       Some companies or institutions require that the signing of any legal document be signed by someone in the Business or Legal Office of that                                                                                                    |                                                                                                    |  |    |     |
| Authors: ALIN DRAGOMIR       If you are not authorized to sign a publication agreement.         If you are not authorized to sign a publication agreement.       publication agreement for this article, then you will need to provide contact the provide contact the publication agreement.                                                                                                    |                                                                                                    |  |    |     |
| Please click the Continue button. There is no need to fill in the First Name, Last Name, and Email address below.       Information for someone with is authorized to sign.         No, I am NOT authorized to sign the publication agreement.       Please provide contact information for the person who is authorized to sign the copyright                                                                                                    |                                                                                                    |  |    |     |
| First Name:                                                                                                    |                                                                                                    |  |    |     |
| Last Name:                                                                                                    |                                                                                                    |  |    |     |
| Enter last Name                                                                                                    |                                                                                                    |  |    |     |
| E-mail: Enter Email                                                                                                    |                                                                                                    |  |    |     |
| Back Click on "Continue" Continue                                                                                                    |                                                                                                    |  |    |     |
| Home   Contact & Support   Nondiscrimination Policy   Privacy & Opting Out of Cookies<br>© Copyright 2021 IEEE - All rights reserved. Use of this Web site signifies your agreement to the IEEE Terms & Conditions                                                                                                    |                                                                                                    |  |    |     |

![](_page_13_Picture_1.jpeg)

![](_page_14_Picture_1.jpeg)

| Sign Agreement 🗙 💲 IEEE PDF eXpress: Dashboard X 🕂                                                                                                    | 0 -   | o × |
|----------------------------------------------------------------------------------------------------|-------|-----|
| ← → C ( ecopyright.ieee.org/ECTT/app-flow.do?execution=e1s7                                                                                                    | See 2 |     |
| A IEEE.org   IEEE Xplore Library   IEEE Standards   IEEE Spectrum                                                                                                    |       |     |
| IEEE Publication Agreement 1 2 3 4 5                                                                                                    |       |     |
| Step 4: Complete the publication agreement                                                                                                    |       |     |
| You may view and download a read-only version of the agreement in a language of your choice.                                                                                                    |       |     |
| However, you will need to sign the English version of the form below. Click to View Author Responsibilities                                                                                                    |       |     |
| > IEEE Copyright Transfer                                                                                                    |       |     |
| <ul> <li>2. In connection with the permission granted in Section 1, the author hereby grants IEEE the unlimited, worldwide, irrevocable right to use his/her name, picture, likeness, voice and biographical information as part of the advertisement, distribution and sale of products incorporating the Work or Presentation, and releases IEEE from any claim based on right of privacy or publicity.</li> <li>BY TYPING IN YOUR FULL NAME BELOW AND CLICKING THE SUBMIT BUTTON, YOU CERTIFY THAT SUCH ACTION CONSTITUTES YOUR ELECTRONIC SIGNATURE TO THIS FORM IN ACCORDANCE WITH UNITED STATES LAW, WHICH AUTHORIZES ELECTRONIC SIGNATURE BY AUTHENTICATED REQUEST FROM A USER OVER THE INTERNET AS A VALID SUBSTITUTE FOR A WRITTEN SIGNATURE.</li> </ul> |       |     |
| Please type your name to sign: Alin Dragomir Please Check the IEEE CopyRight                                                                                                    |       |     |
| Fill in your full name and Form                                                                                                    |       |     |
| Click on "Confirm"                                                                                                    |       |     |
| Home   Contact & Support   Nondiscrimination Policy   Privacy & Opting Out of Cookies<br>© Copyright 2021 IEEE - All rights reserved. Use of this Web site signifies your agreement to the IEEE Terms & Conditions                                                                                                    |       |     |
|                                                                                                    |       |     |

![](_page_16_Picture_1.jpeg)

| Conference Mar                                | nagement Toolk × +                    |                                                           | Submit IEEE Copyrigth Form:                                                                                                    |                                            |                                                                                   |                                                                                                | -                        | ø ×   |
|-----------------------------------------------|---------------------------------------|-----------------------------------------------------------|----------------------------------------------------------------------------------------------------|--------------------------------------------|-----------------------------------------------------------------------------------|------------------------------------------------------------------------------------------------|--------------------------|-------|
| $\leftarrow \  \  \rightarrow \  \   {\tt G}$ | 6                                     | O A https://cmt3.research.microsoft.com/EPE2022/Submis    | ssion/Index                                                                                                    |                                            | 90%                                                                               | $\bigtriangledown$ $\checkmark$                                                                | ی 🚯                      | ABP 🚍 |
| Submissio                                     | ons                                   |                                                           |                                                                                                    | Help Center≁ S                             | Gelect Your Role: Author -                                                        | EPE2022 - ALIN                                                                                 | DRAGOMIR                 | -     |
| Author C                                      | Console                               |                                                           |                                                                                                    |                                            |                                                                                   |                                                                                                |                          |       |
| + Create new                                  | w submission                          |                                                           |                                                                                                    | 1 - 2 of 2 «« « 1 »                        | »» Show: 25 50                                                                    | 100 AII                                                                                        | Clear All Fil            | Iters |
| Paper ID                                      |                                       | Title                                                     | Files                                                                                                    | Status                                     | ,                                                                                 | Actions                                                                                        |                          |       |
| 30                                            | The Influence of TCS<br>Show abstract | SC Devices on Distance Protection Tripping Characteristic | Submission files: <ul> <li>Atanasoaei Marian engl full paper EPE 2022 2.docx</li> <li>ID 30 The Influence of TCSC Devices on Distance Protection Tripping Characteristic.docx</li> </ul> <li>Camera Ready Submission files:</li> <li>ID 30 The Influence of TCSC Devices on Distance Protection Tripping Characteristic.pdf</li> | Accepted with revision required<br>Reviews | Sul<br>C Edit Submission C Edi<br>Cam<br>C Edit Camera Ready Submiss<br>Submit IE | bmission:<br>it Conflicts ★ Delete S<br>era Ready:<br>sion ☞ View Camera<br>EE Copyright Form  | Jubmission<br>Ready Summ | lary  |
| 124                                           | Monitoring and Diag<br>Show abstract  | nosis of Electrical Equipment by Infrared Thermography    | Submission files:                                                                                                    | Paper in reviewing<br>Reviews              | Sul<br>I Edit Submission I Edi<br>Cam<br>I Create Came<br>I Submit IE             | bmission:<br>it Conflicts ★ Delete S<br>era Ready:<br>era Ready Submissio<br>ÆE Copyright Form | Jubmission<br>1          |       |

## Click on "Submit IEEE Copyrighth form

|                                                                                     | +Si                                                                                     | ubmit IEEE Copyrigth Form:                                                                   |                                 |                  |                    |             | - 0      | ×    |
|-------------------------------------------------------------------------------------|-----------------------------------------------------------------------------------------|----------------------------------------------------------------------------------------------|---------------------------------|------------------|--------------------|-------------|----------|------|
| $\leftarrow$ $\rightarrow$ C $\textcircled{a}$                                      | O A https://cmt3.research.microsoft.com/EPE2022/Submission/Copyright                    | Form/30                                                                                      | 90%                             |                  | $\odot$            | ⊻ 🛷         | <b>O</b> | 8P 📃 |
| Submissions                                                                         |                                                                                         |                                                                                              | Help Center≁ Select Your Role : | Author - E       | EPE2022 - A        | ALIN DRAG   | omir -   |      |
| IEEE Copyright Forr                                                                 | n Submission                                                                            |                                                                                              |                                 |                  |                    |             |          |      |
| Paper ID<br>Title                                                                   | 30<br>The Influence of TCSC Devices on Distance Protection Tripping                     | Characteristic                                                                               |                                 |                  |                    |             |          |      |
| READ THIS FIRST: You need to go<br>Console.                                         | o the IEEE Copyright Web Site to submit IEEE Copyright Form. Upon completion, there     | is an option to download the completed IEEE Copyright Form in PDF. Make sure to download a c | opy of the completed form. When | ou are finished, | you will be redire | cted back f | o Author |      |
| Click here to redirect to the IEEE Co                                               | oyright Web Site (If you have completed the form but forgot to download the PDF Copyrig | ght file, click here)                                                                        |                                 |                  |                    |             |          |      |
| FILES                                                                               |                                                                                         | 3. At the end you should be able to see                                                      |                                 |                  |                    |             |          |      |
| You can upload from 1 to 1 files. Maximum file si<br>IEEE Copyright Form ATANASOAEI | e is 2 Mb. We accept pdf formats.<br>M.pdf (219 Kb, 28.09.2022, 09:01:07) ★             | the completed IEEE CopyRight Form                                                            |                                 |                  |                    |             |          |      |
| Save                                                                                |                                                                                         | Drop files here<br>-or-<br>The Upload from Computer                                          |                                 |                  |                    |             |          |      |
| 2. Click on "Sav                                                                    | e" to finish.                                                                           | 1. Click on "Upload from computer" t<br>completed IEEE CopyRight Form                        | he                              |                  |                    |             |          |      |
|                                                                                     |                                                                                         |                                                                                              |                                 |                  |                    |             |          |      |